#### Q. How do I setup my account in Windows Live Mail?

A. Please follow the instructions below to setup your account in Windows Live Mail

1. Open Windows Live Mail and click on the "Tools" menu at the top of the screen and then "Accounts"

| 📴 Storage folders - Windows Live Mail |                                                        |  |  |  |  |
|---------------------------------------|--------------------------------------------------------|--|--|--|--|
| File Edit View Go                     | Tools Actions Help                                     |  |  |  |  |
| New - Delete                          | Sync all e-mail accounts F5<br>Sync everything Ctrl+F5 |  |  |  |  |
| Quick views                           | Message rules                                          |  |  |  |  |
| Outbox                                | Manage newsgroups Ctrl+W<br>Manage feeds               |  |  |  |  |
| Storage folders                       | Accounts<br>Safety options                             |  |  |  |  |
| Add e-mail account                    | Options                                                |  |  |  |  |

NOTE - If you cannot see the "Tools" menu in Windows Live Mail, press the Alt and T keys on your keyboard to show this

2. Click on the "Add..." button on the right hand side of the screen here

| Ac     | counts                                                                                                    |                               |
|--------|----------------------------------------------------------------------------------------------------|-------------------------------|
| S<br>T | et up new e-mail accounts or newsgroup subscriptions by clicking Add.<br>o make changes, export, or remove an account or subscription, select it first. |                               |
|        | News                                                                                                    |                               |
|        | Microsoft Communities (Default<br>Account)                                                                                                    | <u>A</u> dd<br><u>R</u> emove |
|        | Contacts Directory                                                                                                    | Properties                    |
|        |                                                                                                    | Set as <u>D</u> efault        |
|        |                                                                                                    | Import                        |
|        |                                                                                                    | Export                        |
|        |                                                                                                    |                               |
|        |                                                                                                    |                               |
| _      |                                                                                                    |                               |
|        |                                                                                                    | Close                         |

3. Select "E-mail Account" here and click the "Next" button

| Add an account                                        | ×      |
|-------------------------------------------------------|--------|
| What type of account would you like to add?           |        |
| E-mail Account                                        |        |
| Newsgroup Account                                     |        |
| Contacts Directory Account                            |        |
|                                                       |        |
| Get help finding the information to set up my account |        |
|                                                       |        |
| < <u>B</u> ack <u>N</u> ext >                         | Cancel |

4. Enter your account information here

- Email address: Your email address (e.g. user-id@gol.com)

- Password: Your Rakuten Broadband Premium account password
- Remember password Check
- Display Name: Your name

- Manually configure server settings for e-mail account - Check

| Add an E-mail Acco                                            | unt                                                     |        |
|---------------------------------------------------------------|---------------------------------------------------------|--------|
| Please enter you                                              | r e-mail account information below:                     |        |
| <u>E</u> -mail address:                                       | user-id@gol.com                                         |        |
|                                                               | example555@hotmail.com <u>Get a free e-mail account</u> |        |
| <u>P</u> assword:                                             | •••••                                                   |        |
|                                                               | ✓ <u>R</u> emember password                             |        |
| How should your name appear in e-mail sent from this account? |                                                         |        |
| <u>D</u> isplay Name:                                         | Your Name                                               |        |
|                                                               | For example: John Smith                                 |        |
| <b>⊡</b> Manually <u>c</u> on                                 | figure server settings for e-mail account.              |        |
|                                                               | < <u>B</u> ack <u>N</u> ext >                           | Cancel |

Click the "Next" button here after entering this information

#### 5. Enter the following information here

Incoming Server Information

- My incoming mail server is a POP3 server
- Incoming server: popmail.gol.com
- Port: 110
- This server requires a secure connection (SSL) Do not check
- Log on using: Clear text authentication
- Login ID (if different from e-mail address): user-id@gol.com

**Outgoing Server Information** 

- Outgoing server: mail.gol.com
- Port: 587
- This server requires a secure connection (SSL) Do not check
- My outgoing server requires authentication Check

| Add an E-mail Account                          |                                         | × |  |
|------------------------------------------------|-----------------------------------------|---|--|
| Where can I find my e-mail server information? |                                         |   |  |
| Incoming Server Information                    |                                         |   |  |
| <u>M</u> y incoming mail s                     | erver is a POP3 💉 server.               |   |  |
| Incoming server:                               | popmail.gol.com Port: 110               |   |  |
| 🔲 This server req                              | uires a secure connection (SS <u>L)</u> |   |  |
| Log on <u>u</u> sing:                          | Clear text authentication               |   |  |
| Login ID (if different from e-mail address):   |                                         |   |  |
| user-id@gol.com                                |                                         |   |  |
| Outgoing Server Information                    |                                         |   |  |
| <u>O</u> utgoing server:                       | mail.gol.com Po <u>r</u> t: 587         |   |  |
| This server reguires a secure connection (SSL) |                                         |   |  |
| ✓ My outgoing server requires authentication   |                                         |   |  |
|                                                | < <u>B</u> ack <u>N</u> ext > Cancel    |   |  |

Click the "Next" button here after entering this information

6. Your account has now been setup. Click "Finish" to close this screen

| Your new account settings are complete                                            | × |
|-----------------------------------------------------------------------------------|---|
| You have successfully entered in the information required to set up your account. |   |
|                                                                                   |   |
|                                                                                   |   |
|                                                                                   |   |
|                                                                                   |   |
|                                                                                   |   |
|                                                                                   |   |
|                                                                                   |   |
|                                                                                   |   |
|                                                                                   |   |
|                                                                                   | _ |
| < <u>B</u> ack Finish Cancel                                                      |   |

You should now be able to send and receive email using Windows Live Mail

Unique solution ID: #1080 Author: Support Last update: 2017-07-03 02:51